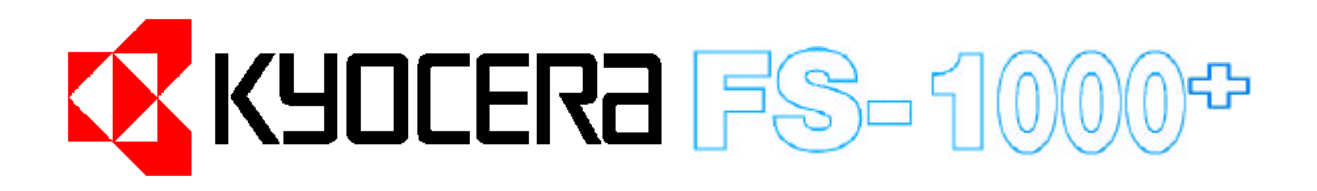

# 中文安裝操作手冊

KyoceraMita Taiwan Corporation 台灣京瓷美達股份有限公司 TEL:(02)87511560 FAX:(02)87511552

Email address : <a href="mailto:support@kyoceramita.com">support@kyoceramita.com</a>.tw Web server:http://www.kyoceramita.com.tw

# <u>目 錄</u>

第一章 印表機安裝

| 第一章 印表機安裝 |             | 1  |
|-----------|-------------|----|
| 1-1       | 空間配置        | 1  |
| 1-2       | 拆箱          | 1  |
| 1-3       | 安裝碳粉        | 2  |
| 1-4       | 如何取出碳粉匣     | 4  |
| 1-5       | 調整紙槽大小之流程   | 5  |
| 1-6       | 使用多功能手動送紙槽  | 8  |
| 1-7       | 列印信封袋       | 9  |
| 1-8       | 使用後方出紙槽     | 10 |
| 1-9       | 列印測試頁       | 11 |
| 1-10      | 連線至電腦       | 12 |
| 1-11      | 電源線連接       | 13 |
| 第二章 故障排除  |             | 14 |
| 2-1       | 卡紙排除        | 14 |
| 第三章 選購配件  |             | 15 |
| 第四章 操作面板  |             | 16 |
| 4-1       | 操作面板的按鍵及指示燈 | 16 |
| 4-2       | 電腦控制操作面板    | 16 |
|           |             |    |

## 第一章 印表機安裝

1-1 空間配置需求如下圖

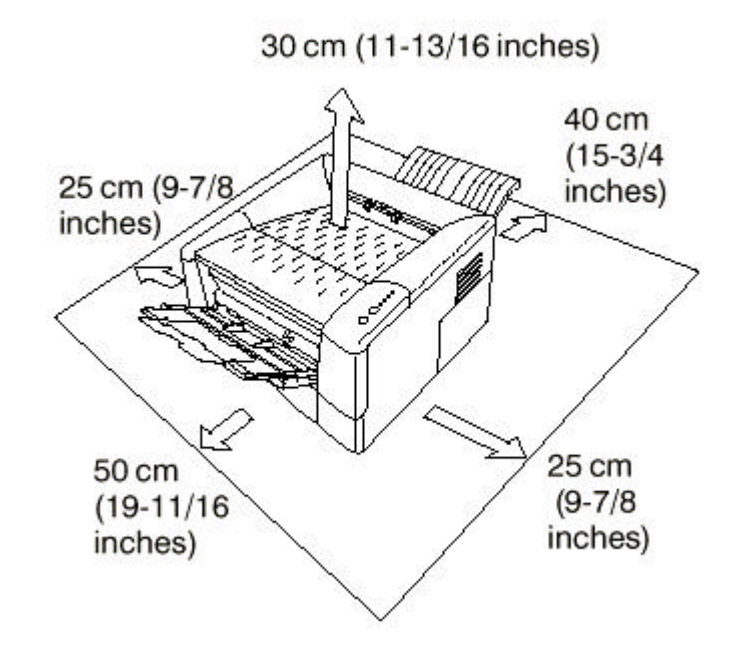

1-2 拆箱

1.印表機主體:請按下列圖示拆解,注意圖一標示有四項附件

- A. 電源線
- B. 配件包(操作手冊,光碟片,連接線
- C. 清潔布
- D. 碳粉包裝盒

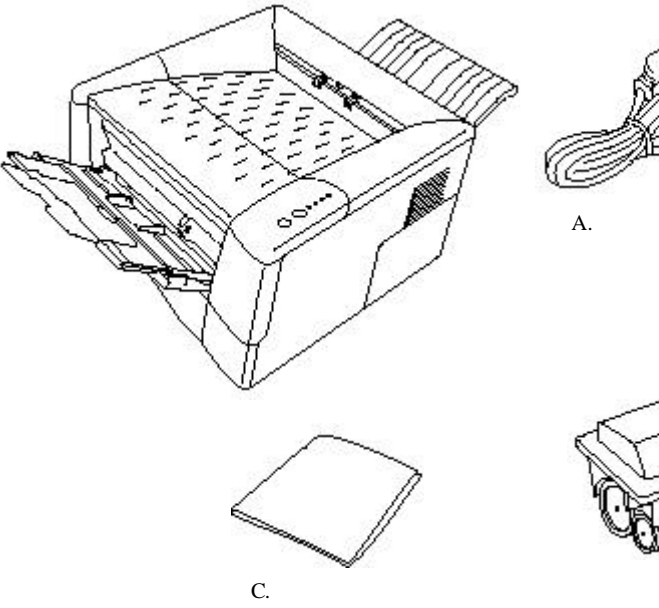

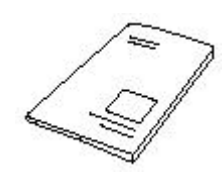

B.配件包

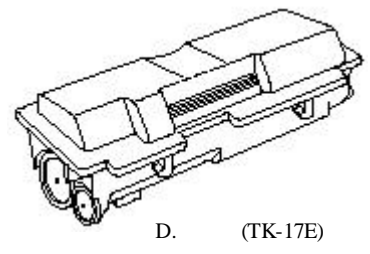

- 1-3 安裝碳粉(Toner Container)
  - 1. 打開上蓋(Top Cover)

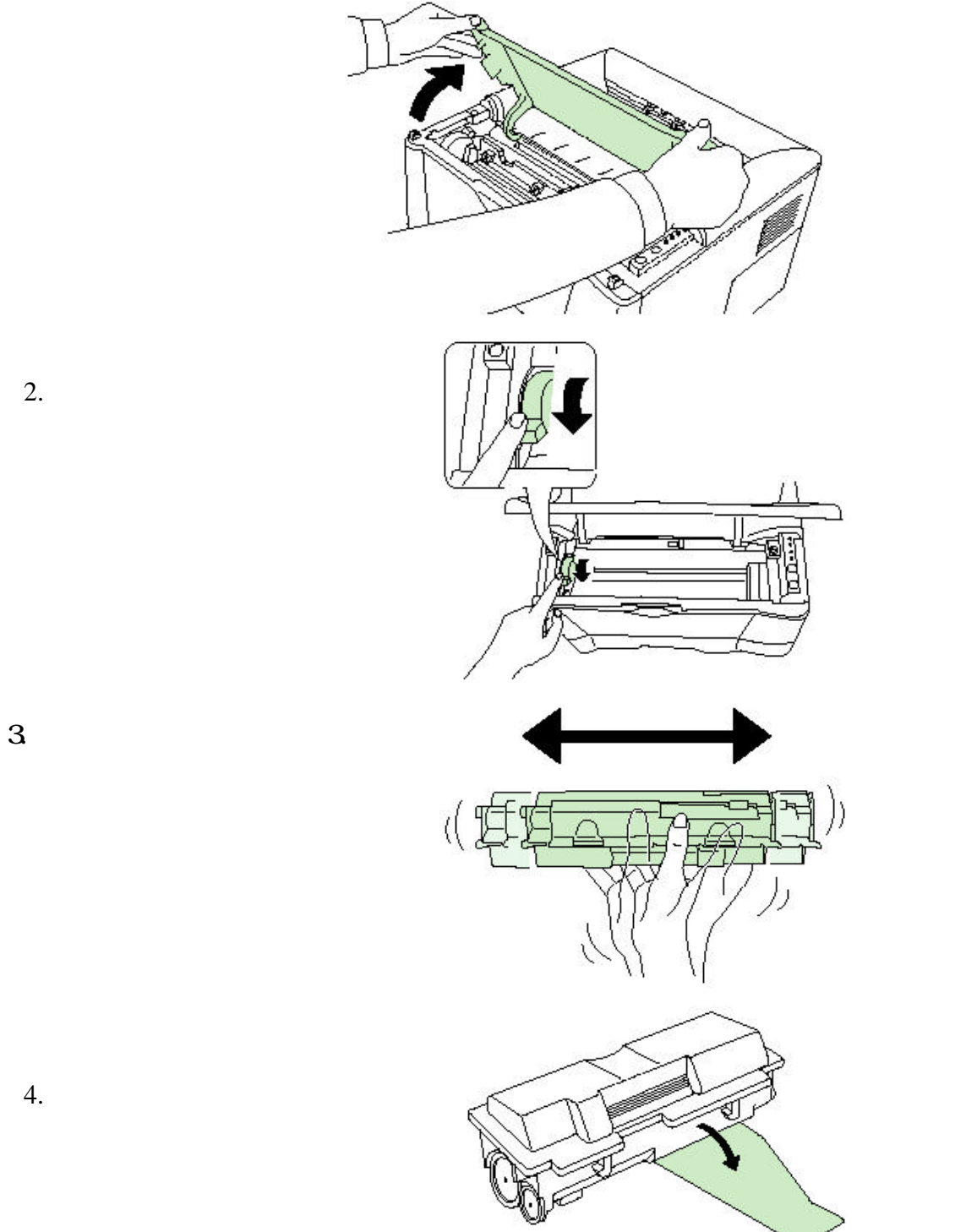

5. 依右圖將碳粉匣放入

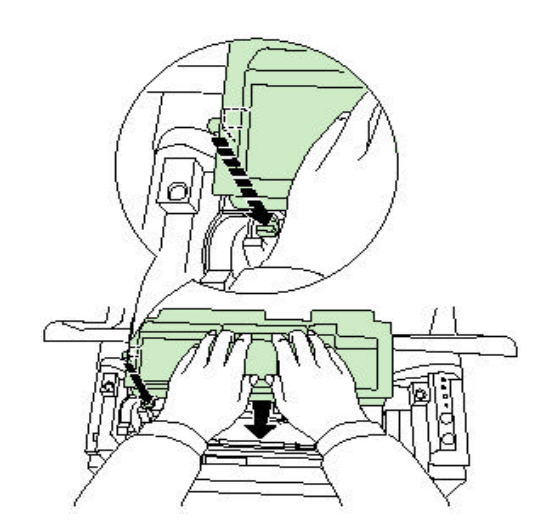

6. 雙手平均施力按在印有 <u>PUSH HERE</u> 文字的地方,將碳粉匣壓到底

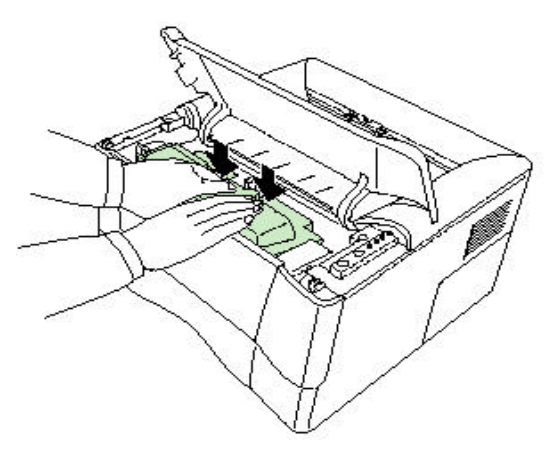

7. 將碳粉匣拉桿搬到後方, 蓋上上蓋

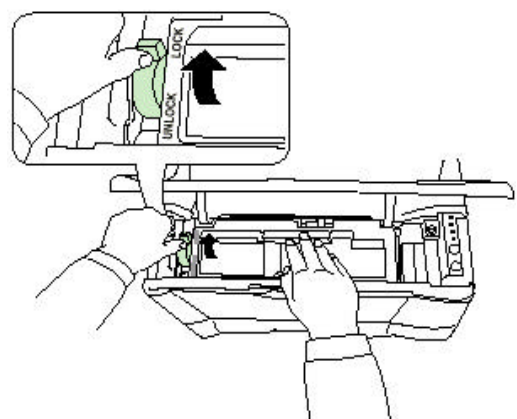

1-4 如何取出碳粉匣

- 首先將碳粉固 定拉趕往前
- 2. 再將碳粉固定 卡榫往右搬,即 可取出碳粉匣

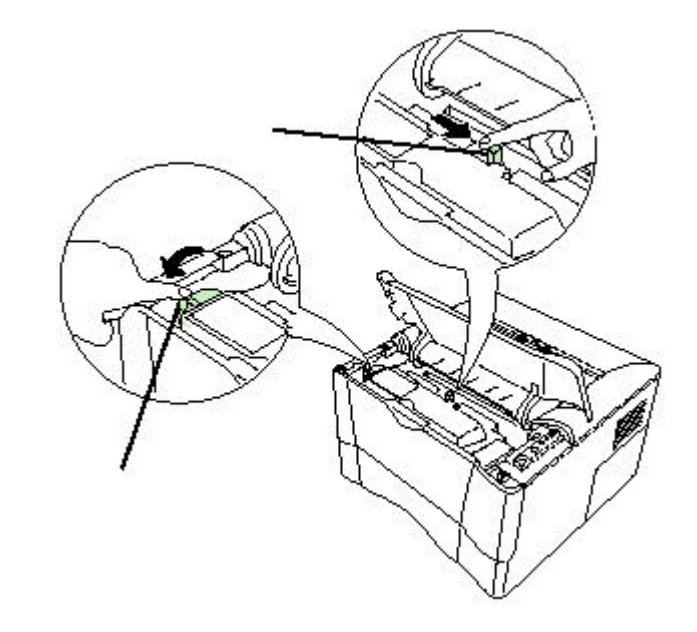

1-5 調整紙槽大小之流程

紙槽之紙張大小標示圖

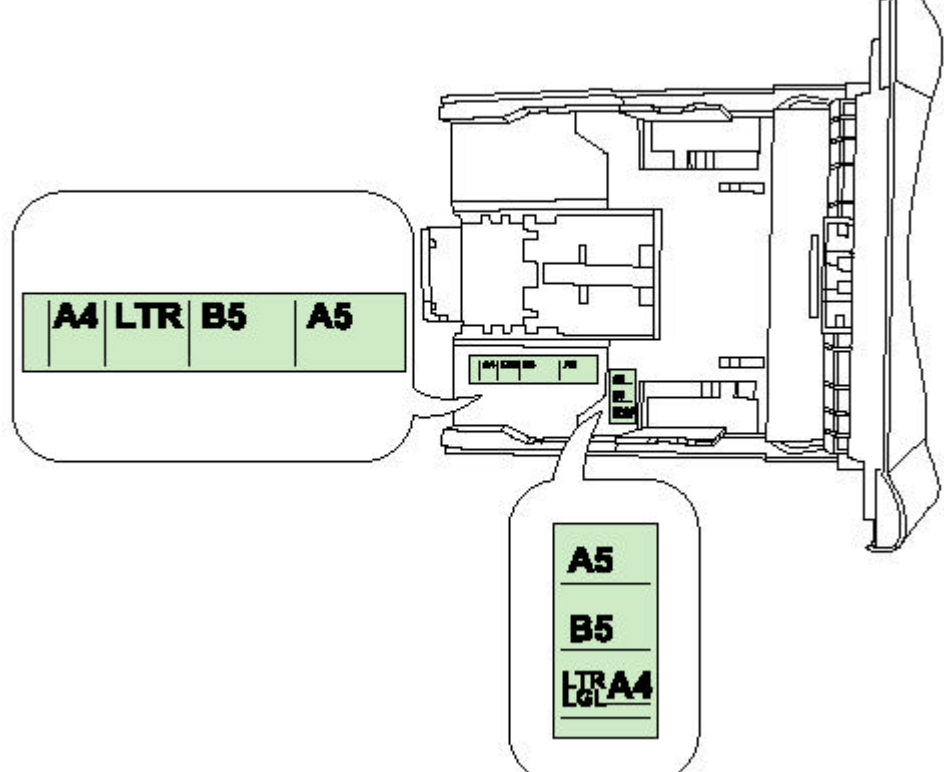

#### 1. 抽出紙匣

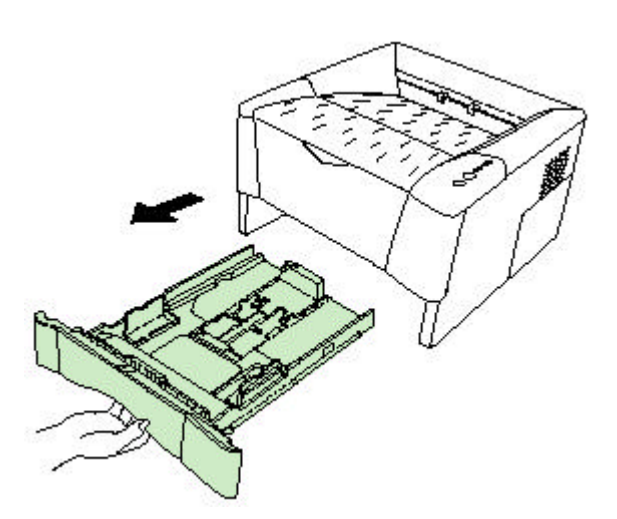

 打開長度擋板固定卡榫 將擋板調整到需要的大 小位置後,再將擋板固 定卡榫壓下

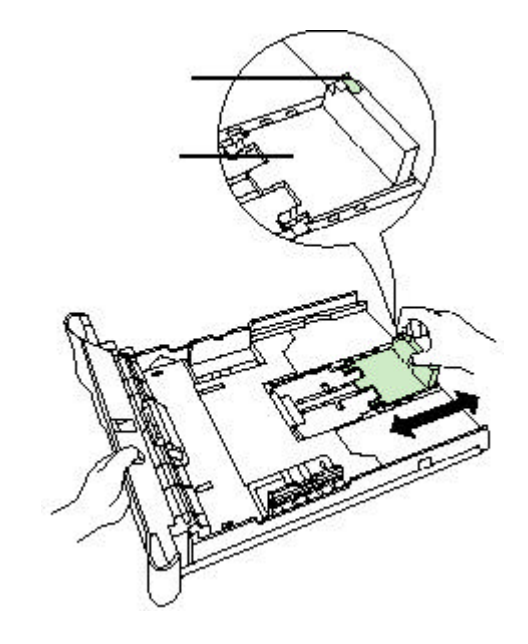

 打開寬度擋板固定卡榫 將擋板調整到需要的大小 位置後,再將擋板固定卡 榫壓下

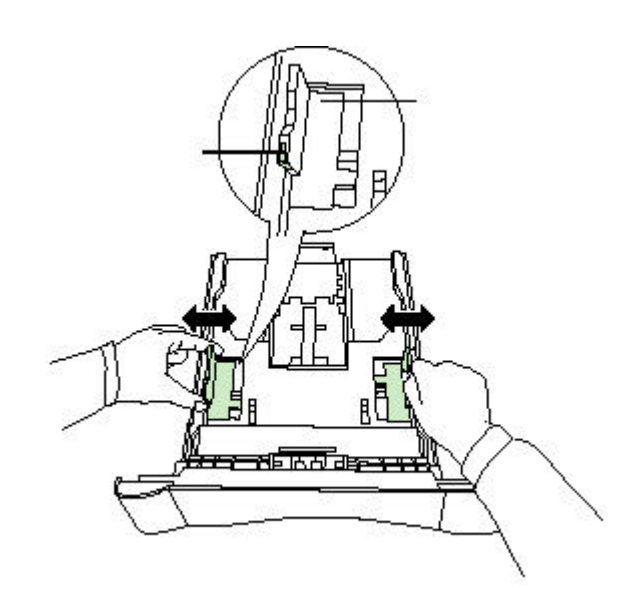

4. 依右圖將整疊紙扇形分開後,再重新整理成一疊

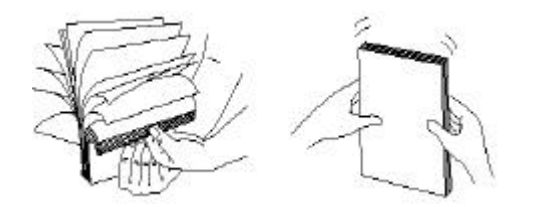

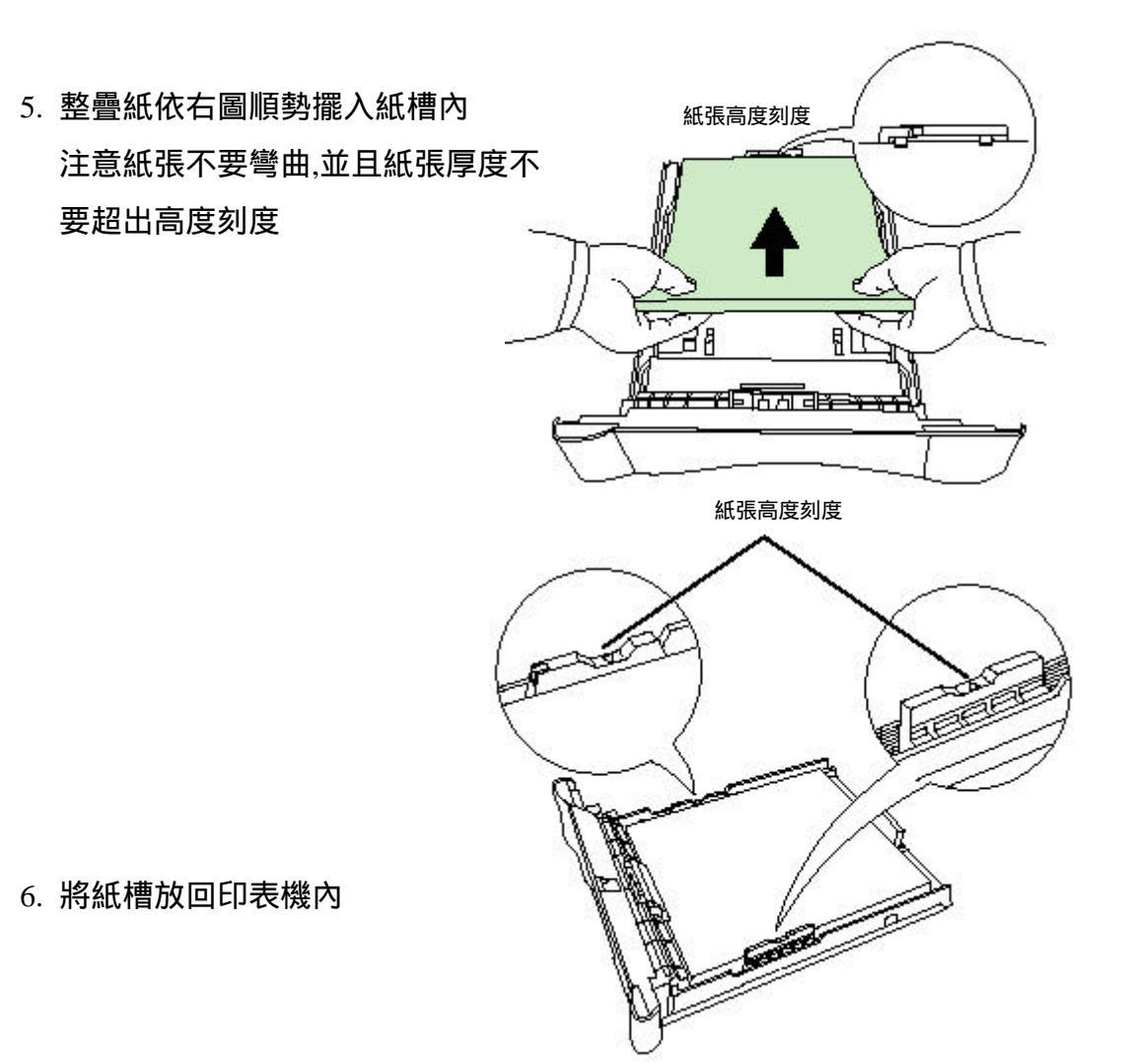

1-6 使用多功能手動送紙槽

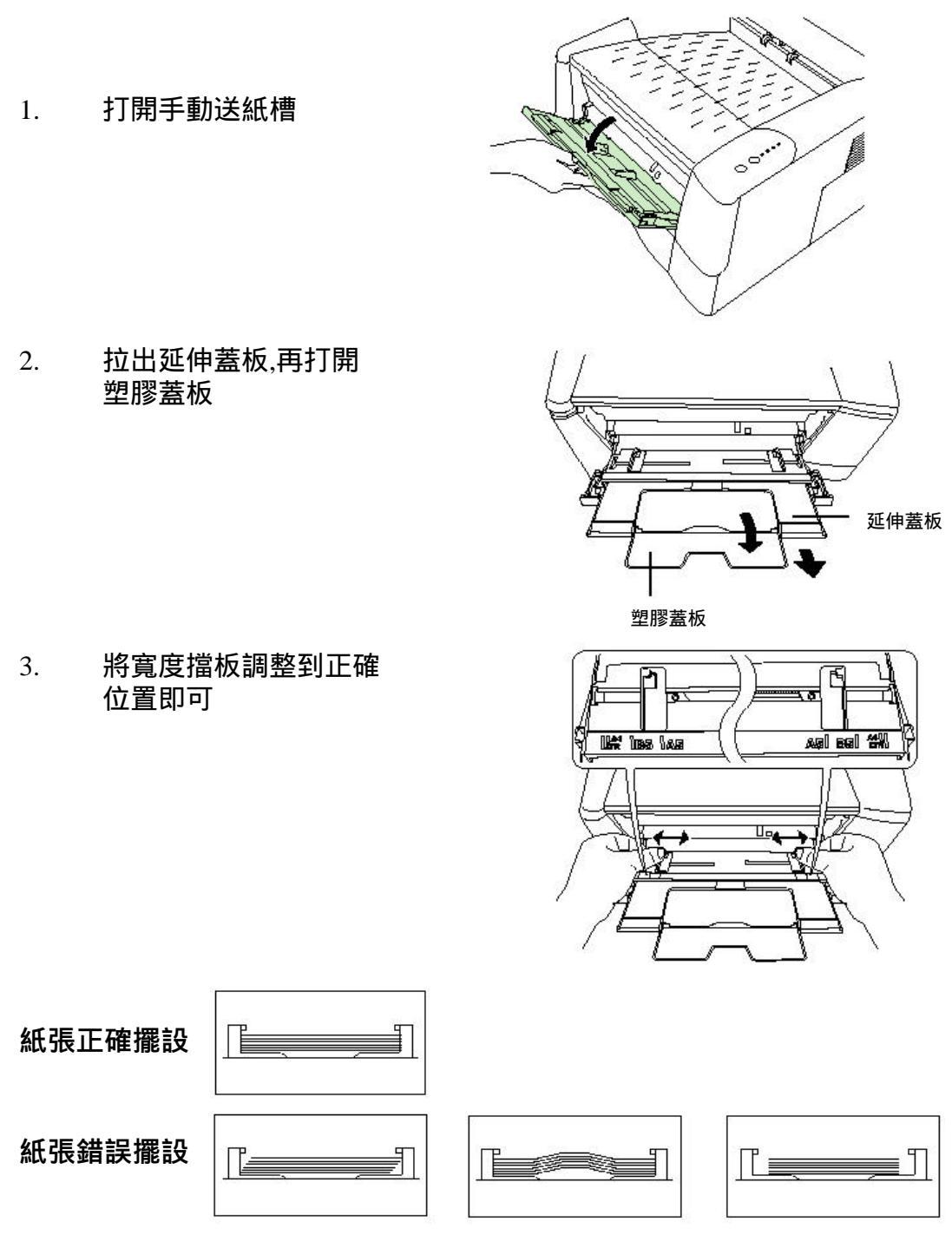

- 1-7 列印信封袋
  - 1. 要列印信封袋時,注 意印面向上
  - 出紙必須調整在後 方出紙

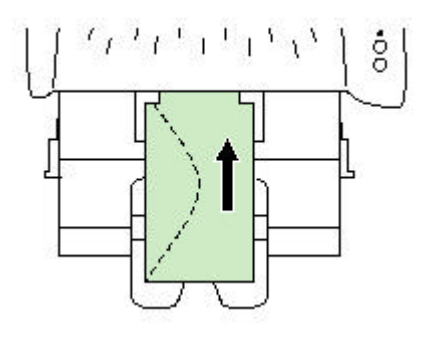

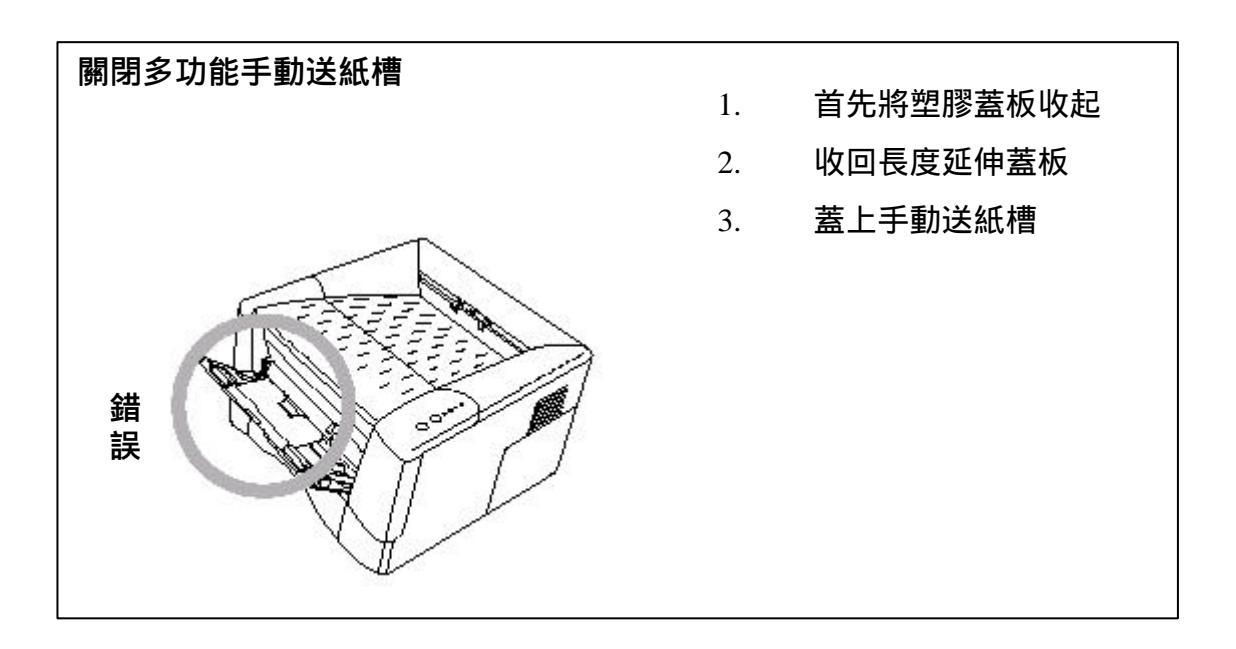

## 1-8 使用後方出紙槽

1. 打開後方出紙槽

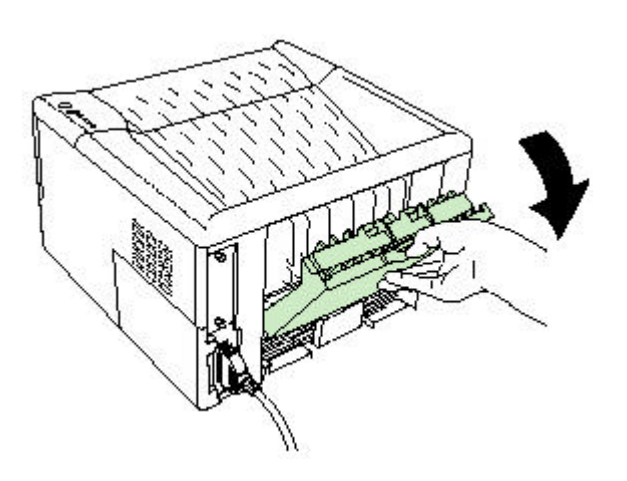

2. 打開塑膠延伸蓋板

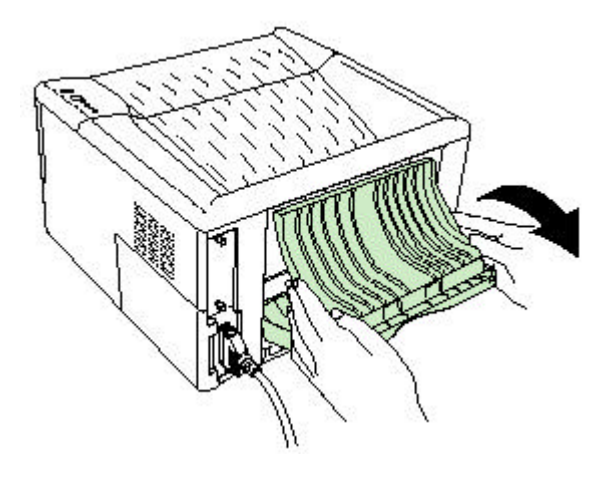

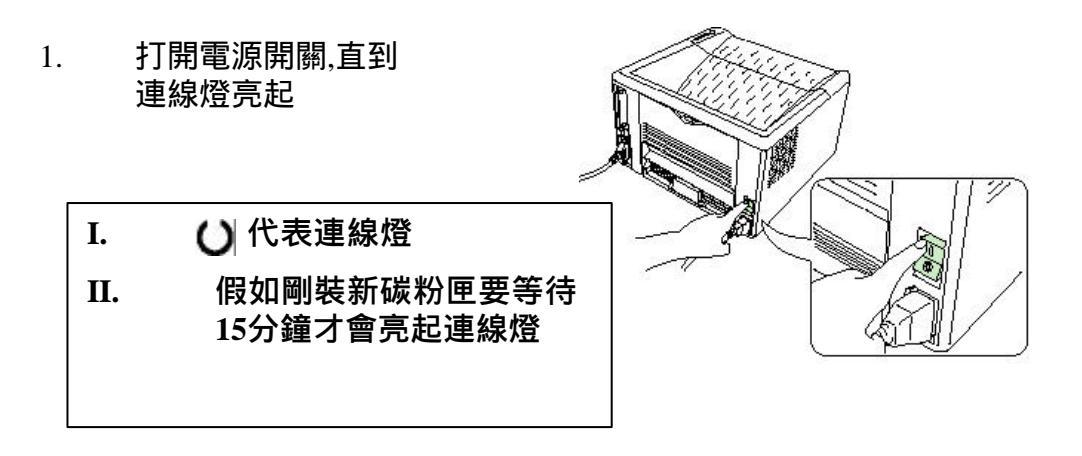

- 2. 印表機可以印出兩種測試頁
  - 普通測試頁 按住 @ 鍵3秒 鐘,放開後會印出目前設定 值
  - 2) 詳細測試頁 按住 @ 鍵10 秒鐘,放開後會印出目前所 有設定值,以供維修人員參 考

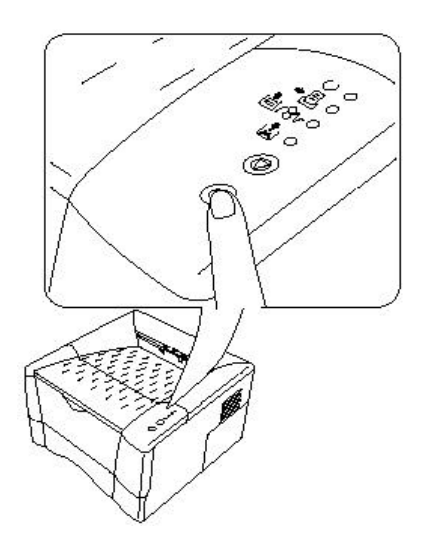

#### 1-10 連線至電腦

1. FS-1000+提供

並列埠一個(Parallel Interface Connector) 選購序列埠介面(Serial Interface RS-232C/RS-422A Connector) 或選購網路介面(Slot Cover for Installation Optional Interface)

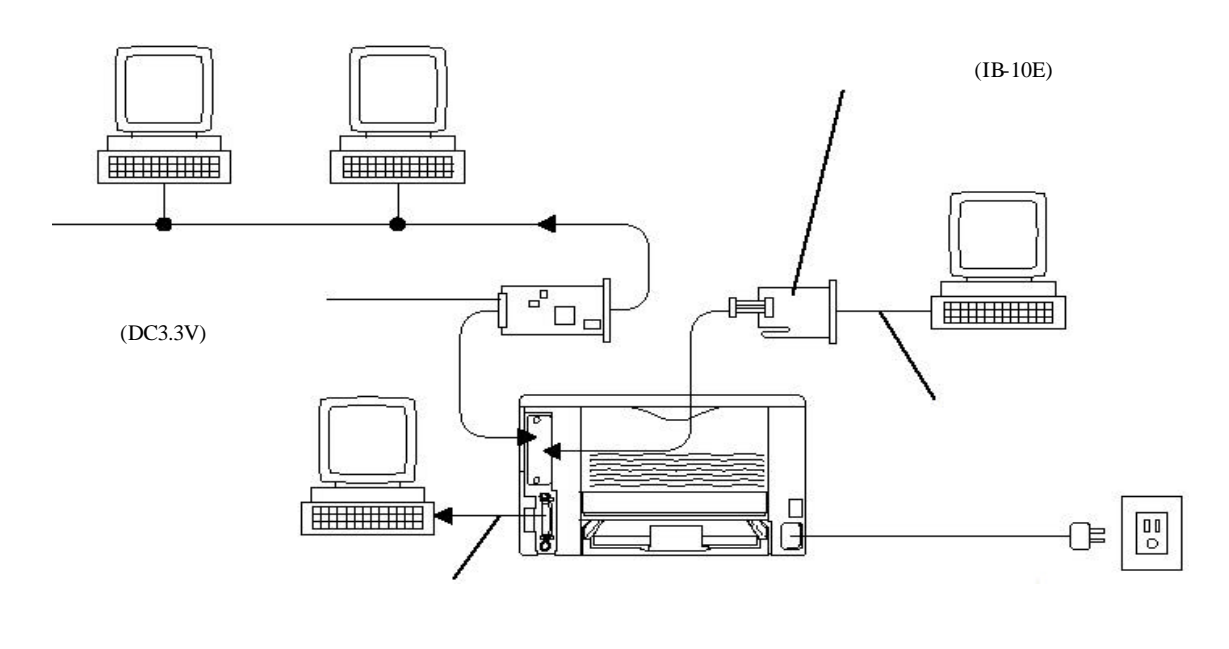

 連接並列埠時要注意 並列埠扣環要卡緊

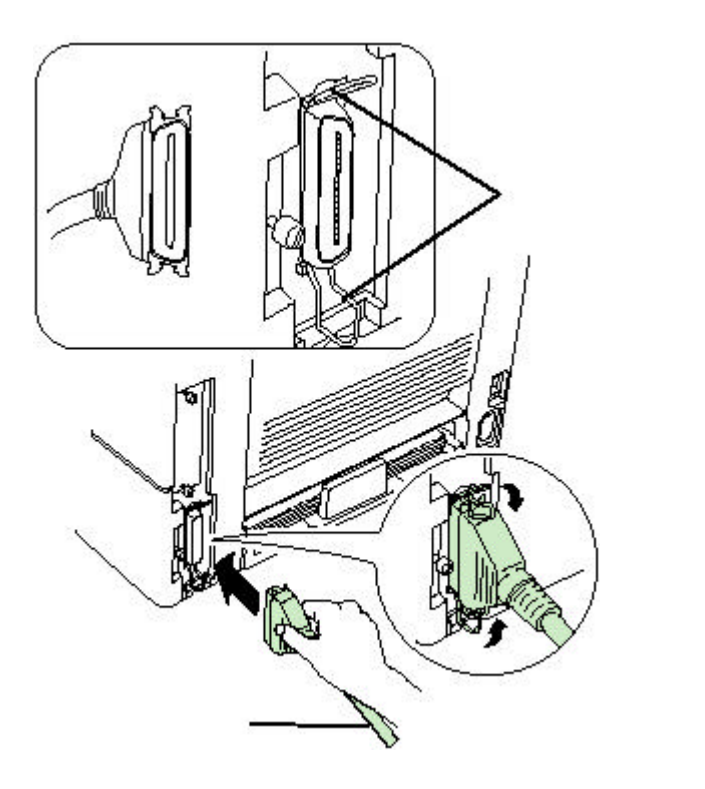

## 1-11 電源線連接

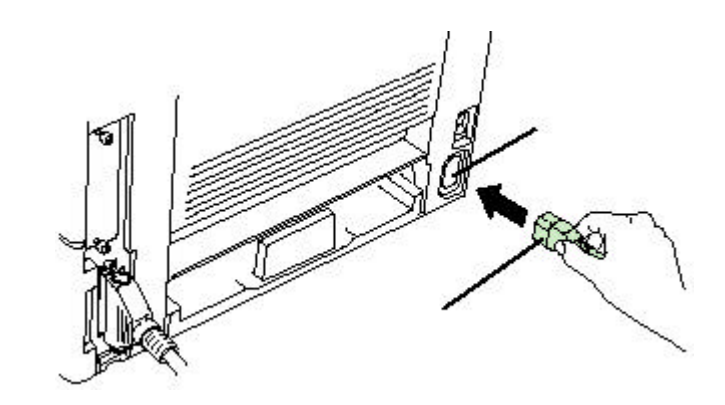

## 電源規格

| 電壓 | 120伏特±10% |
|----|-----------|
| 頻率 | 60Hz ±2%  |
| 電流 | 最大4.4安培   |

# <u>第二章 故障排除</u>

- 2-1 卡紙排除
  - 卡在出紙器位置
    打開後方出紙器蓋子

輕輕將紙拉出即可

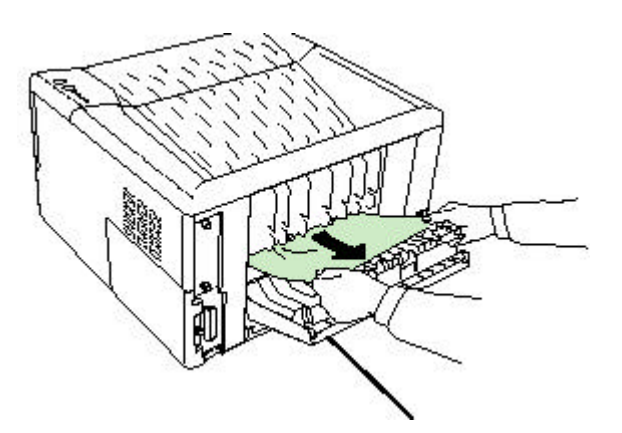

卡在紙槽位置
 拉出紙槽將卡住
 之紙張取出

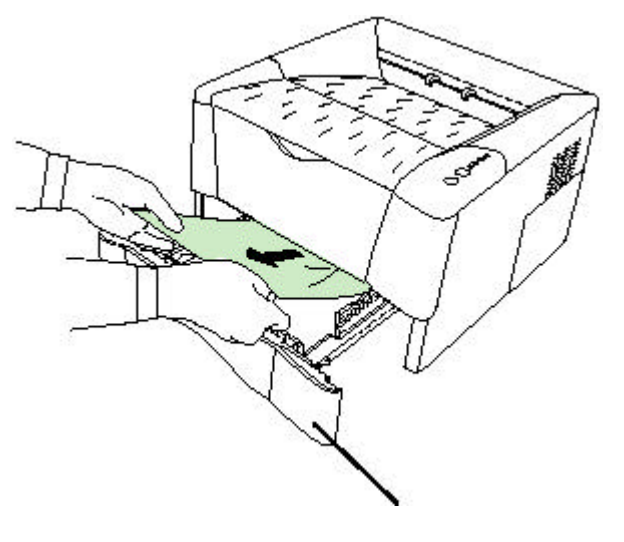

- 3. 卡在印表機內部
  - 1) 首先打開上蓋

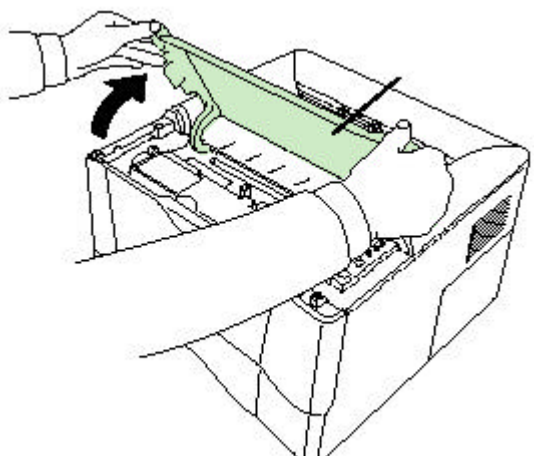

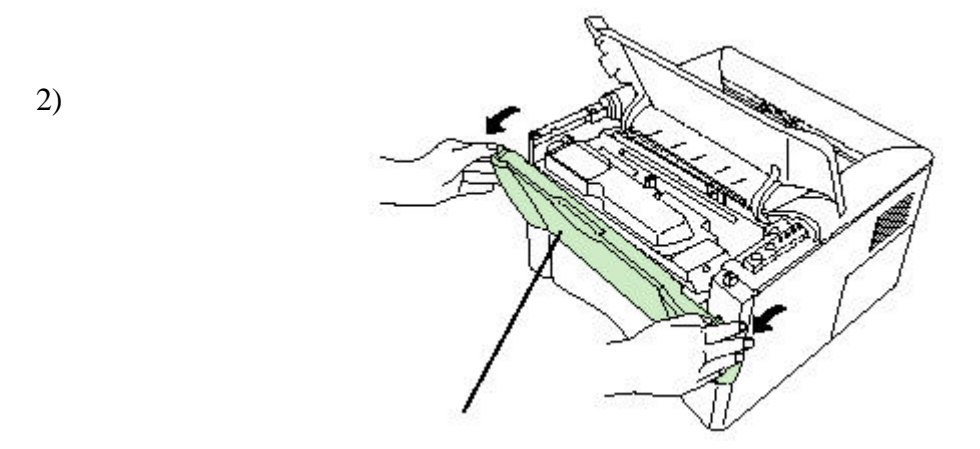

拉出內部機件組 3)

4)

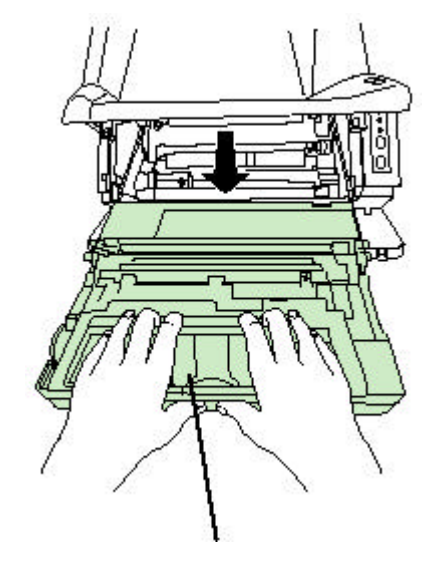

- 將卡住之紙張排出
- 再將機件組裝回印表機 5)

# <u>第三章 選購配件</u>

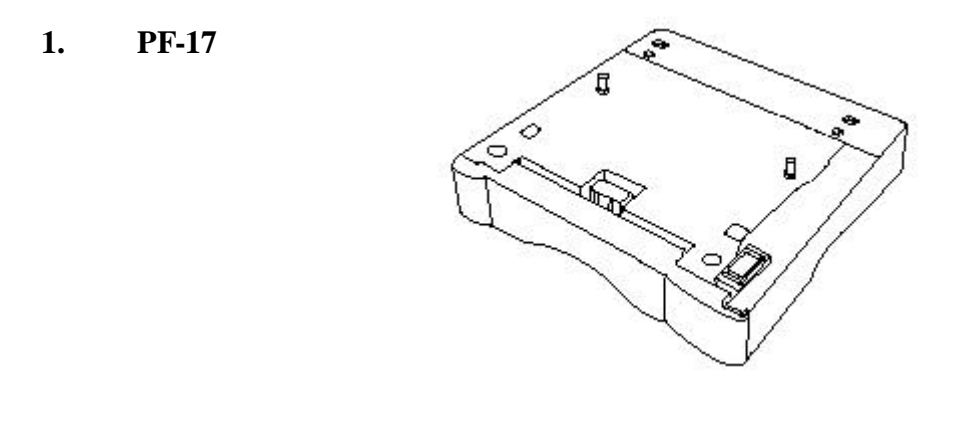

2. PK-6 KPDL2配件

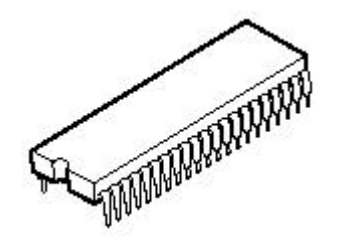

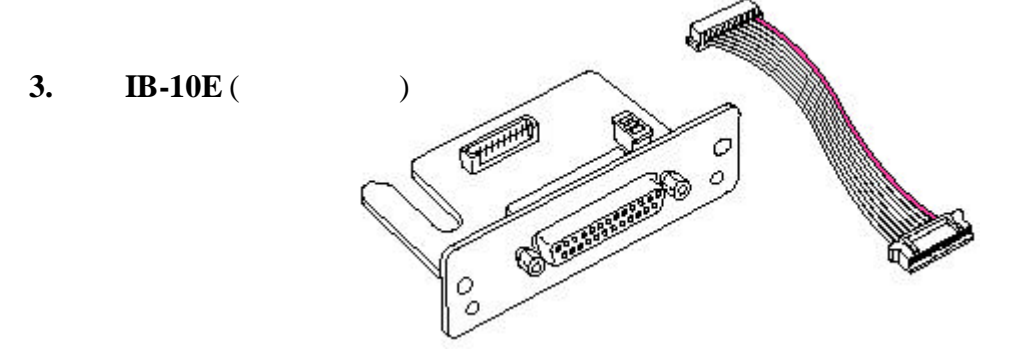

4. IB-20 網路介面卡 (工作電壓3.3V)

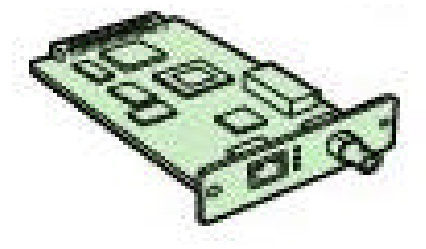

## <u>第四章 操作面板</u>

### 4-1 操作面板的按鍵及指示燈

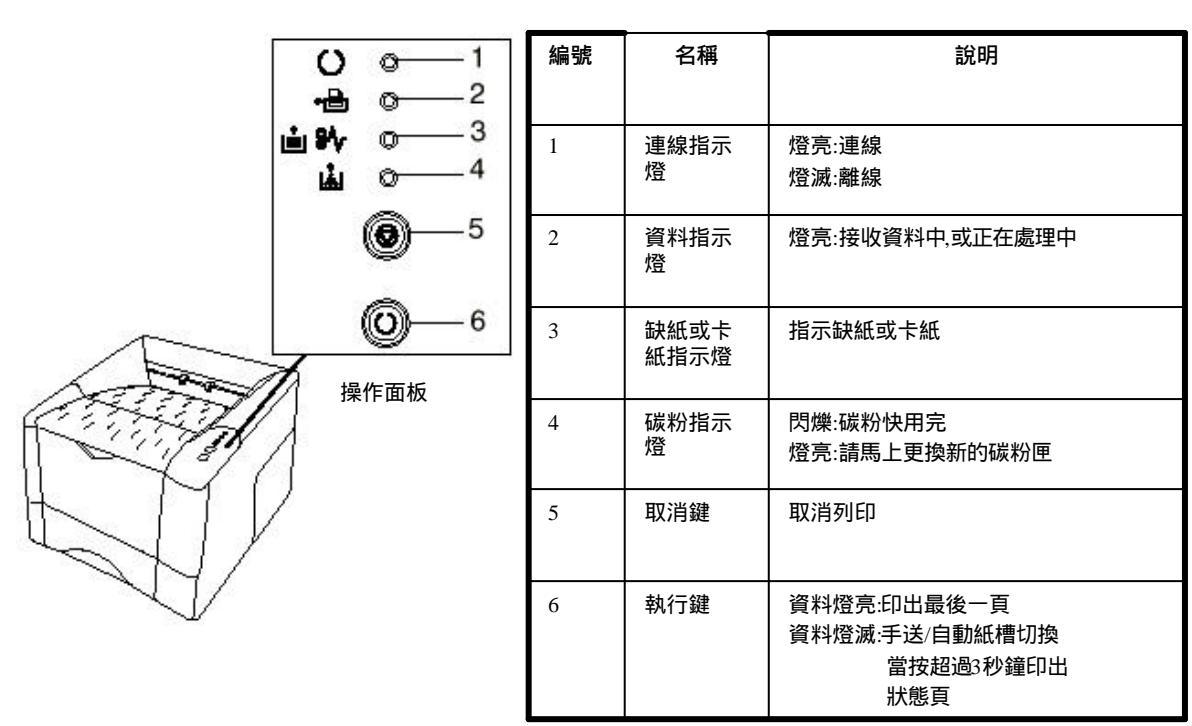

#### 4-2 電腦控制操作面板

執行光碟片上FS-1000+工具程式,便可以由螢幕上看到印表機狀態,也可以 由電腦上直接更改其設定 5 6

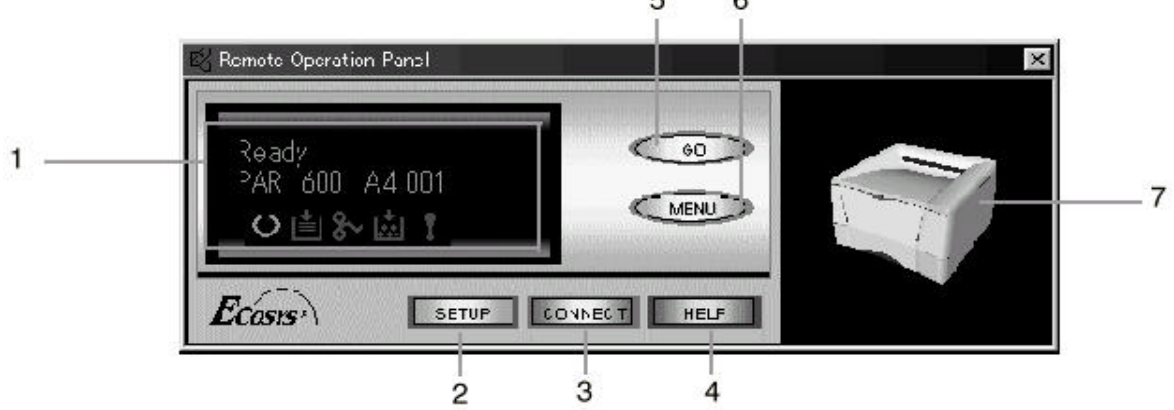

| 編號 | 名稱   | 功能說明                              |
|----|------|-----------------------------------|
| 1  | 訊息顯示 | 顯示印表機的狀態,介面,解析度、紙張大小,拷貝份數及發生錯誤的訊息 |
| 2  | 設定鈕  | 將電腦的設定參數傳送給印表機                    |
| 3  | 連結鈕  | 開始連結電腦與印表機                        |
| 4  | 說明鈕  | 顯示求助畫面                            |
| 5  | 執行鈕  | 相同於印表機的 💿 鍵                       |
| 6  | 參數鈕  | 顯示出印表機的參數設定項                      |
| 7  | 監視圖  | 立體顯示印表機目前狀態                       |